## **Ricoh Multi-Functional Photocopier – Printing Operation Guide**

理光多功能影印機 – 列印使用指引

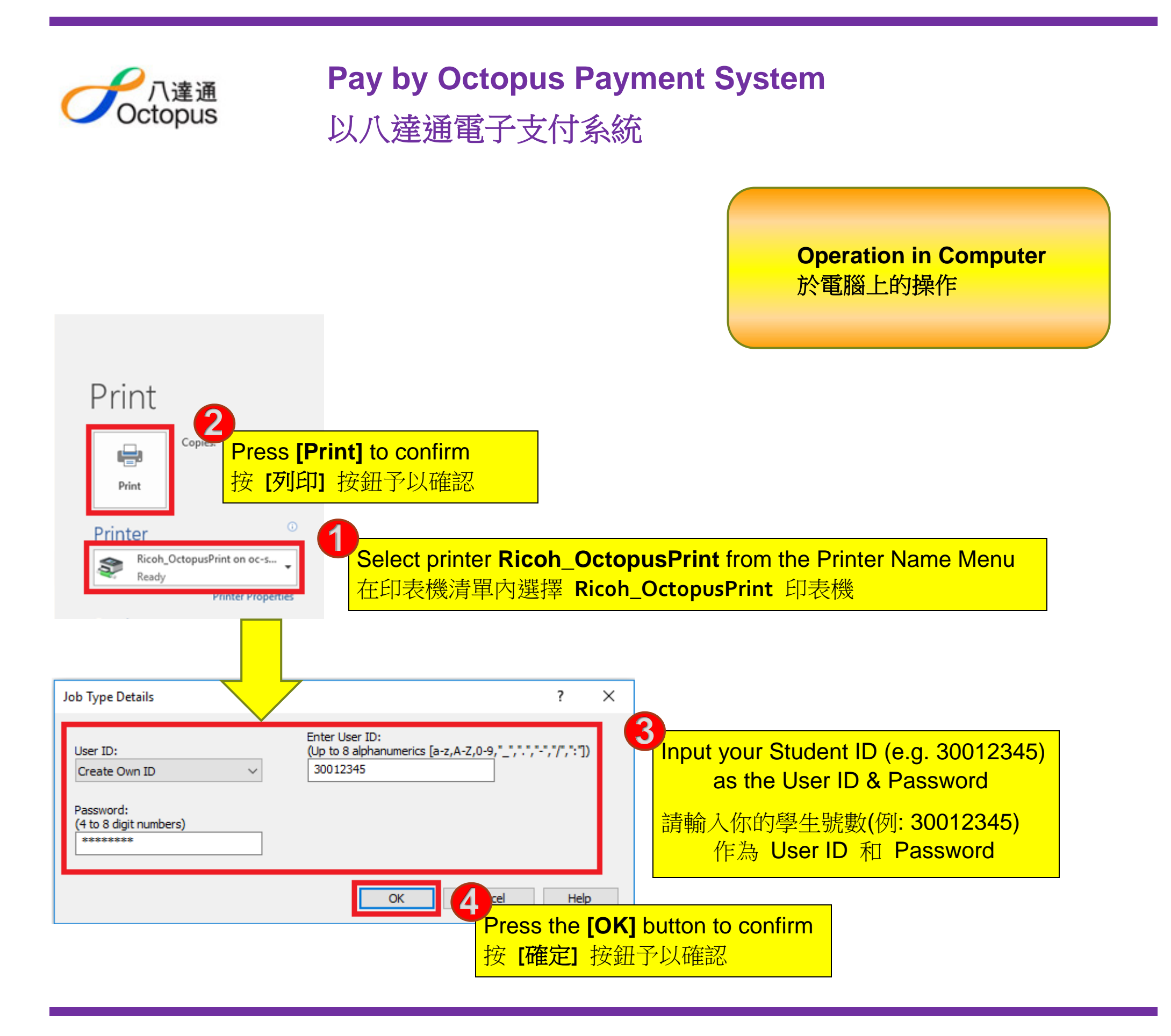

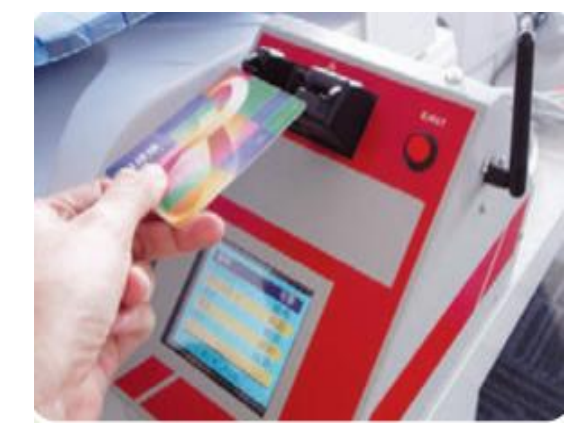

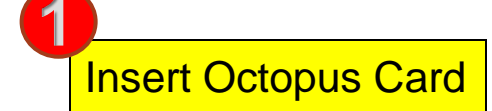

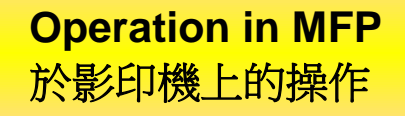

插入八達通卡

## **Remarks:**

Not applicable to mini and special edition Octopus Card.
Please take off the plastic cover.

註:

1. 迷你及特别版八達通不適用於此系統。

2. 請先除下八達通膠套。

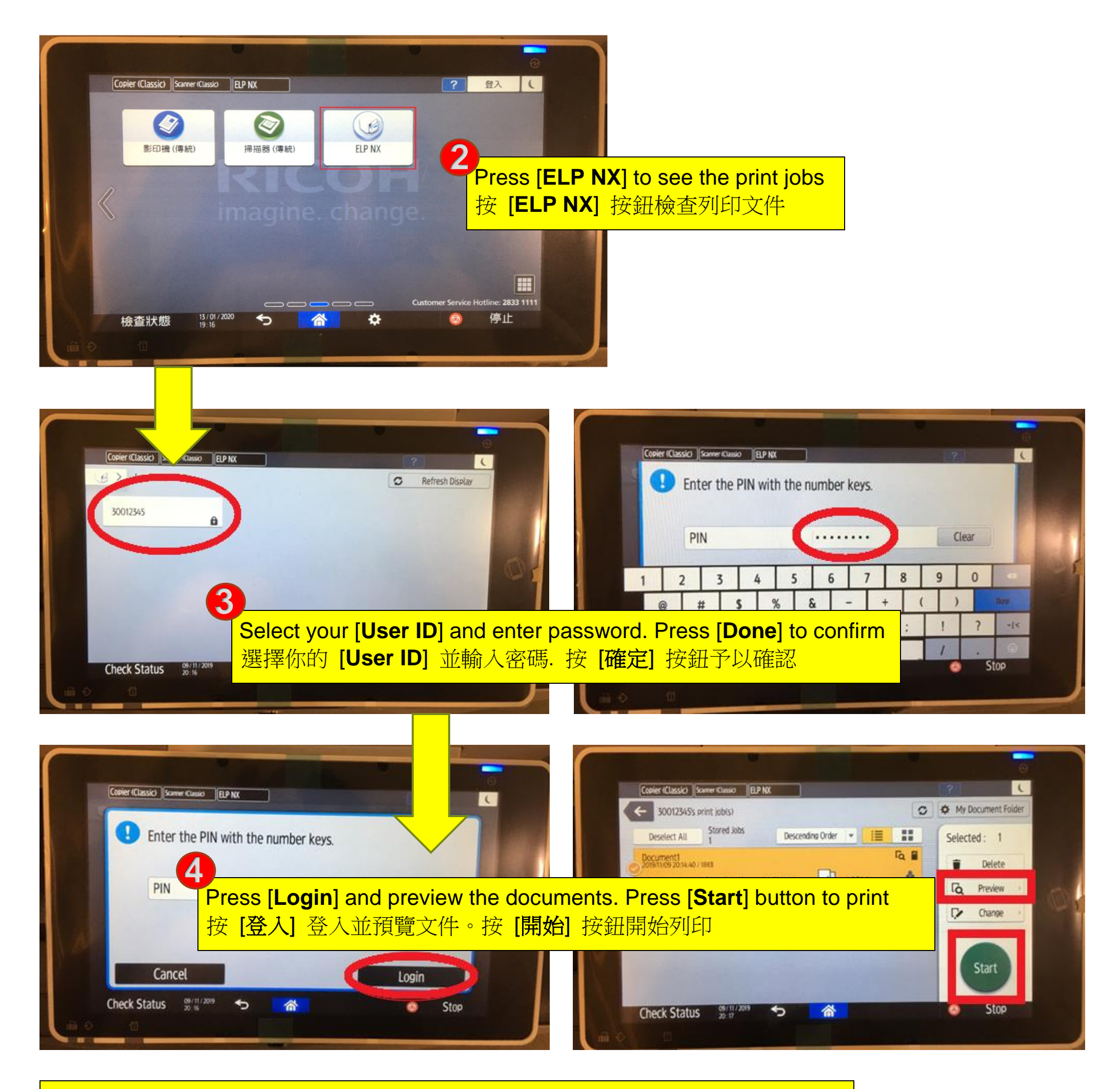

**Press** [**Eject**] button on the Octopus reader to remove Octopus Card after printing 打印完成後,按八達通讀卡器上的 [**退回**] 按鈕予以取回八達通卡

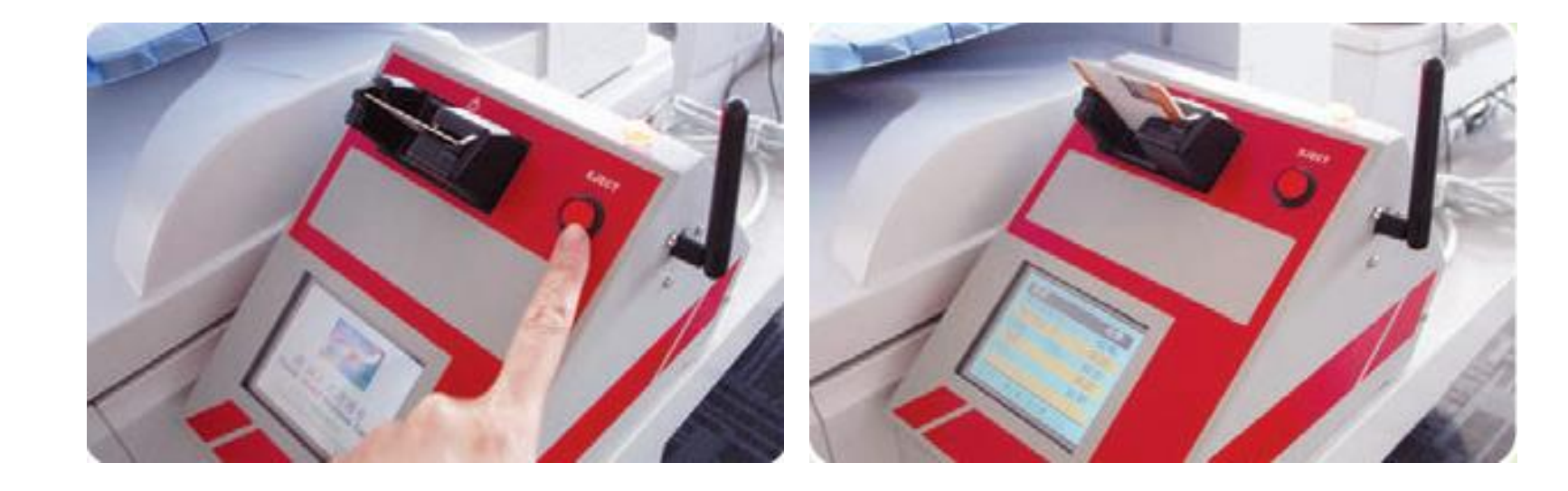